### **Experiments: Some Preparations ....**

### 1) VITIS application templates

There are template for VITIS projects at:

# Windows:?:\Xilinx\Vitis\2022.1\data\embeddedsw\lib\sw\_appsLinux:/scratch/Xilinx/Vitis/2022.1/data/embeddedsw/lib/sw\_apps

### copy: *HrFreertos\_HelloWorld HrFreertos\_lwip\_echo* into this directory.

### 2) IP Block for PMOD\_AD1 copy: IP\_Pmod\_AD1

into your Vivado Project directory

| ame                           | Änderungsdatum   | Тур         | Größe |
|-------------------------------|------------------|-------------|-------|
| treertos_hello_world          | 07.11.2022 19:34 | Dateiordner |       |
| freertos_lwip_echo_server     | 07.11.2022 19:34 | Dateiordner |       |
| freertos_lwip_tcp_perf_client | 07.11.2022 19:33 | Dateiordner |       |
| freertos_lwip_tcp_perf_server | 07.11.2022 19:18 | Dateiordner |       |
| freertos_lwip_udp_perf_client | 07.11.2022 19:33 | Dateiordner |       |
| freertos_lwip_udp_perf_server | 07.11.2022 19:18 | Dateiordner |       |
| hello_world                   | 07.11.2022 19:26 | Dateiordner |       |
| HrFreertos_HelloWorld         | 14.11.2022 17:40 | Dateiordner |       |
| HrFreertos_Iwip_echo          | 09.11.2022 08:29 | Dateiordner |       |
| img_rcvry                     | 07.11.2022 19:41 | Dateiordner |       |
| imgsel                        | 07.11.2022 19:41 | Dateiordner |       |
| libmetal_echo_demo            | 07.11.2022 19:33 | Dateiordner |       |
| lwip_echo_server              | 07.11.2022 19:33 | Dateiordner |       |
| lwip_tcp_perf_client          | 07.11.2022 19:18 | Dateiordner |       |
| lwip_tcp_perf_server          | 07.11.2022 19:18 | Dateiordner |       |
| lwip_udp_perf_client          | 07.11.2022 19:33 | Dateiordner |       |
| lwip udp perf server          | 07.11.2022 19:33 | Dateiordner |       |

### **Experiment: List of Material**

#### ZedBoard

| Q Ship   |                       |                                |                             |          | ANMELDE  | n Qwisheist  | T       |
|----------|-----------------------|--------------------------------|-----------------------------|----------|----------|--------------|---------|
| Shep All | Boards and Components | Test and Measurement Equipment | <b>Bundles and Specials</b> | Software | Academic | Applications | Support |
|          |                       | BBBB US shippi                 |                             |          |          |              |         |

Startseller / System Roads and Components / Judicard Jysg-2000 ARM/IPGA Soc Development Road

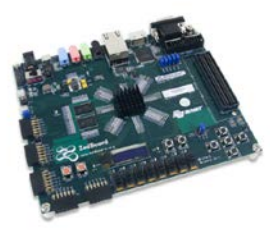

#### ZedBoard Zynq-7000 ARM/FPGA SoC Development Board \$589.00 \*\*\*\*\* Offerensinged Breesing schroben

50.0 400-248

As low as \$54/mo with affirm Loarn more

Add ens: (Driorderlich) Zeddoard Zyng 7000 Add 505oC Voucher

Hange:

### or alternative **ZYBO**

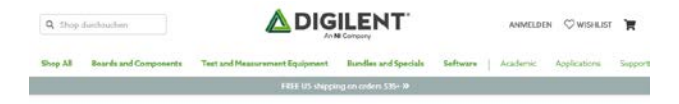

Startselte / System Boards and Components / Zybo Zh Zyng-Jtoti ARM/FPGA Soc Dewlopment Board

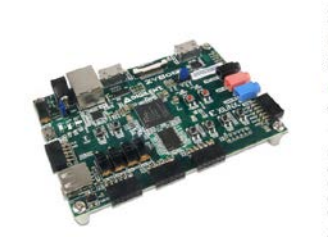

#### Zybo Z7: Zynq-7000 ARM/FPGA SoC Development Board \$299.00

\*\*\*\*\*

90,1 410-351-10

#### PMOD AD1

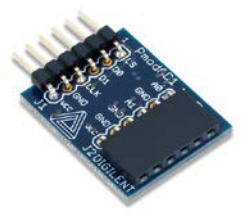

# Prod AD1: Two 12-bit A/D Inputs Currently out of stock. Estimated return is June 2023. R # # R (back here hereinagen) thereinage is back. Still e 0 del Over Stellador Stock Date Stellador Stock Date Stellador Stock Date Stellador Stock Date Stellador Stock

Teally No.

### **Camera Module**

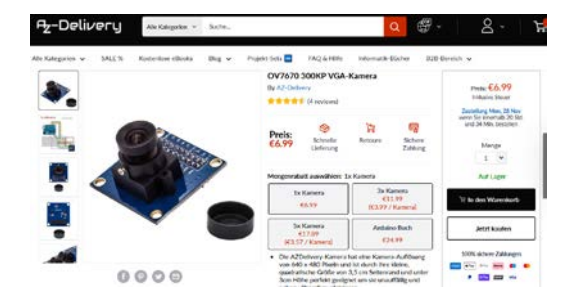

### **Generic Experiment Setup**

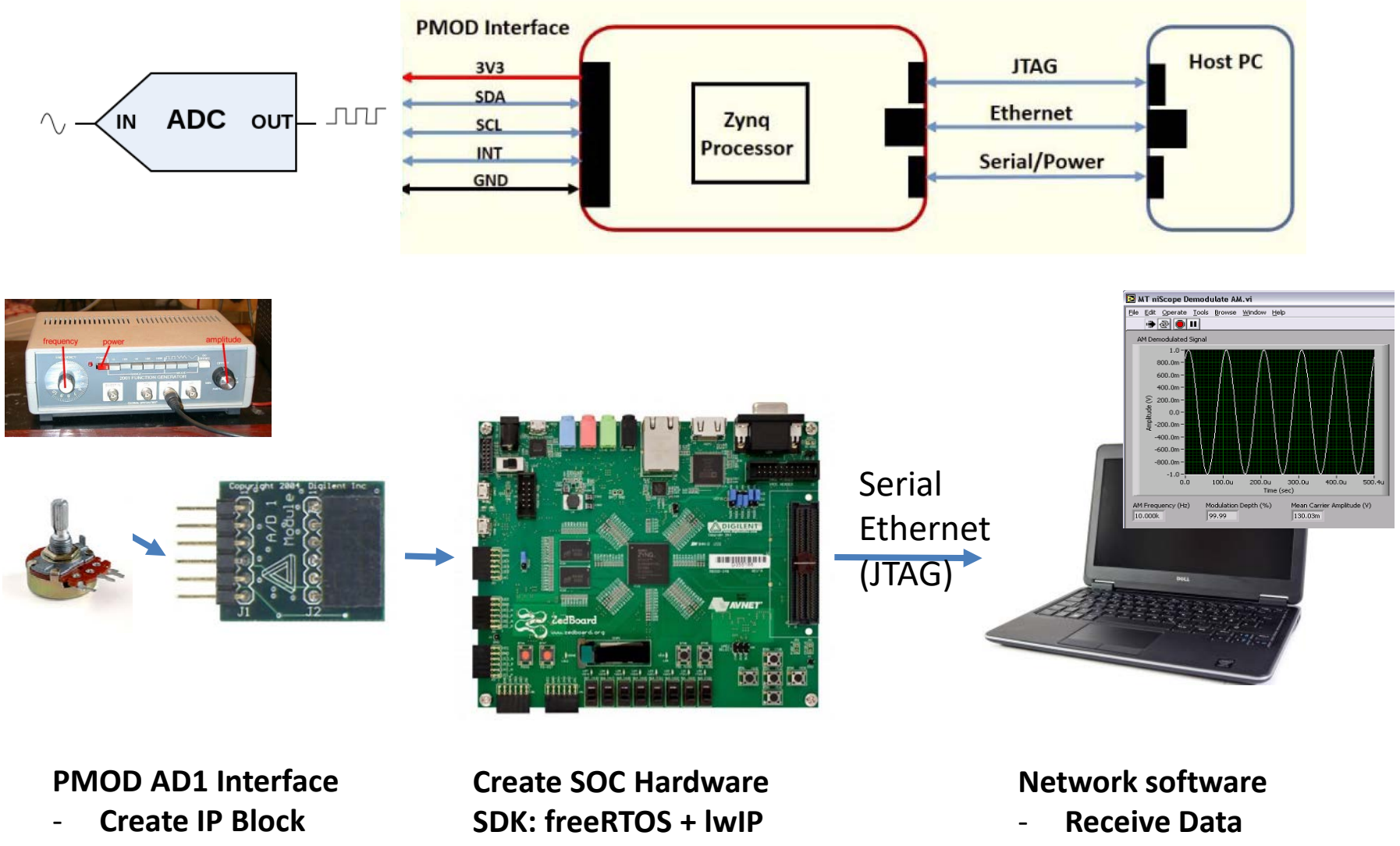

- VHDL code

- $\mu C$  code for DAQ
- and Ethernet communication
- Visualization

### ZedBoard & PMOD extensions

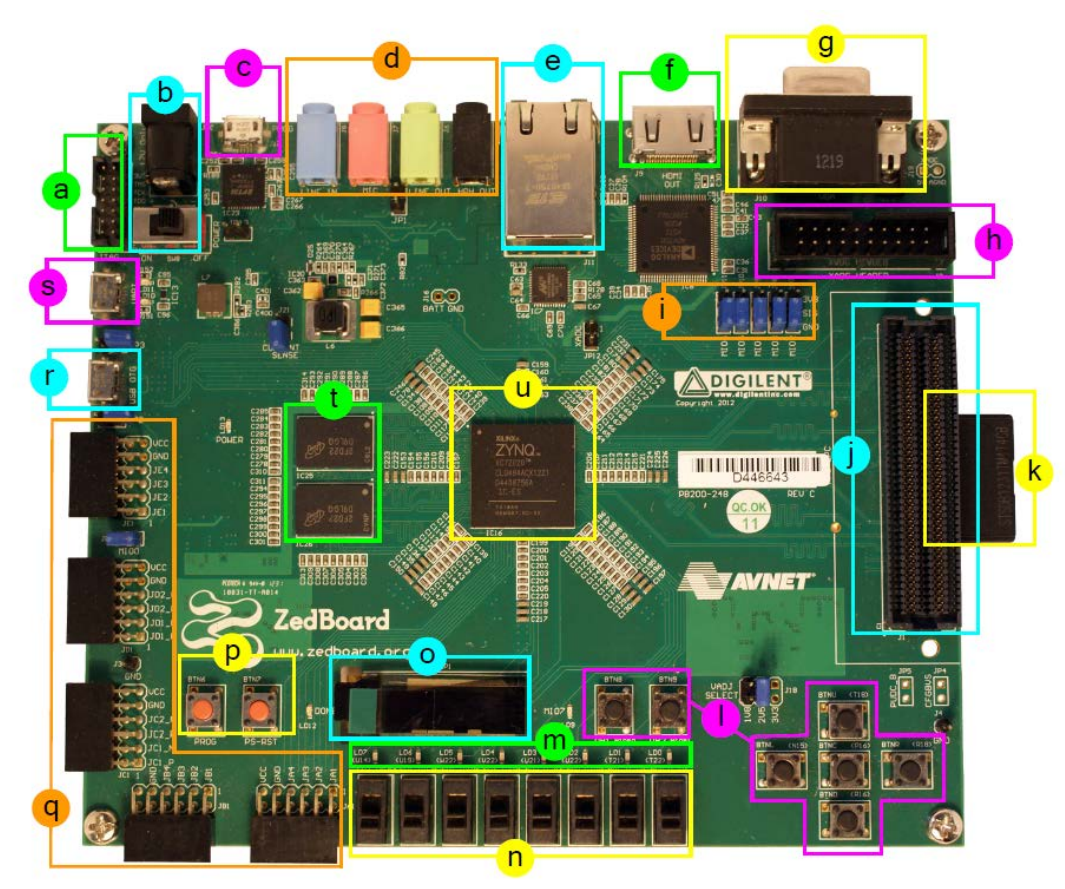

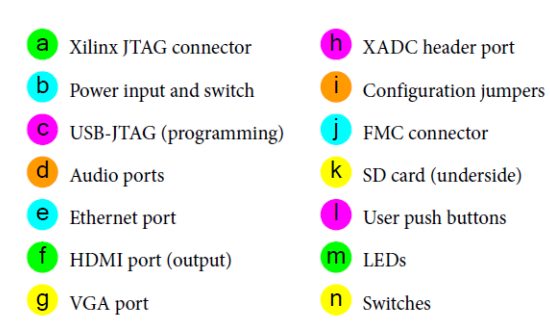

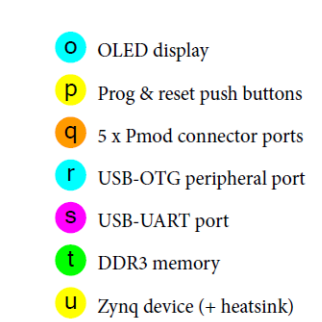

#### Pmod Expansion on ZedBoard

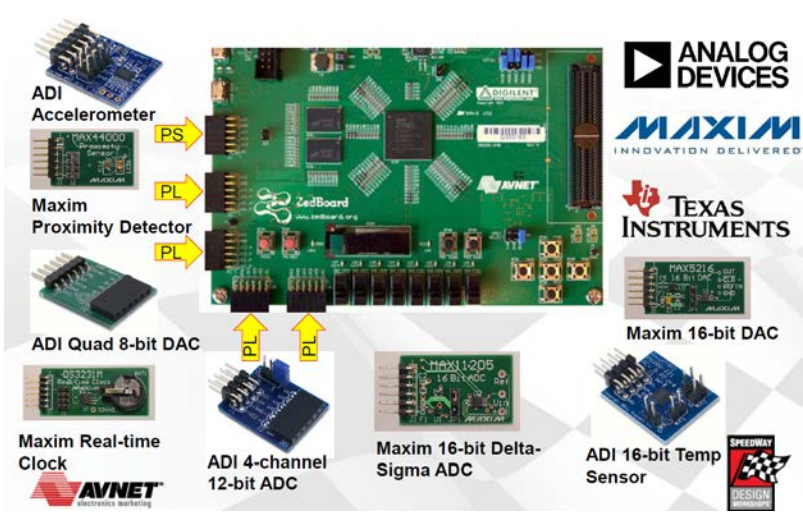

| Pmod | Signal<br>Name | Zynq pin | Pmod | Signal Name | Zynq pin |
|------|----------------|----------|------|-------------|----------|
|      | JA1            | Y11      |      | JB1         | W12      |
| JA1  | JA2            | AA11     | JB1  | JB2         | W11      |
|      | JA3            | Y10      |      | JB3         | V10      |
|      | JA4            | AA9      |      | JB4         | W8       |
|      | JA7            | AB11     |      | JB7         | V12      |
|      | JA8            | AB10     |      | JB8         | W10      |
|      | JA9            | AB9      |      | JB9         | V9       |
|      | JA10           | AA8      |      | JB10        | V8       |

| Pmod                | Signal Name | Zynq pin | Pmod         | Signal Name | Zynq pin |
|---------------------|-------------|----------|--------------|-------------|----------|
| JC1<br>Differential | JC1_N       | AB6      |              | JD1_N       | W7       |
|                     | JC1_P       | AB7      |              | JD1_P       | V7       |
|                     | JC2_N       | AA4      | JD1          | JD2_N       | V4       |
|                     | JC2_P       | Y4       |              | JD2_P       | V5       |
|                     | JC3_N       | T6       | Differential | JD3_N       | W5       |
|                     | JC3_P       | R6       |              | JD3_P       | W6       |
|                     | JC4_N       | U4       |              | JD4_N       | U5       |
|                     | JC4_P       | T4       |              | JD4_P       | U6       |

| Pmod            | Signal Name | Zynq pin |
|-----------------|-------------|----------|
|                 | JE1         | A6       |
|                 | JE2         | G7       |
| JE1<br>MIO Pmod | JE3         | B4       |
|                 | JE4         | C5       |
|                 | JE7         | G6       |
|                 | JE8         | C4       |
|                 | JE9         | B6       |
|                 | JE10        | E6       |

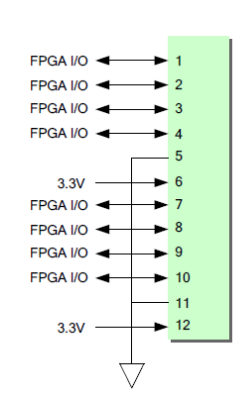

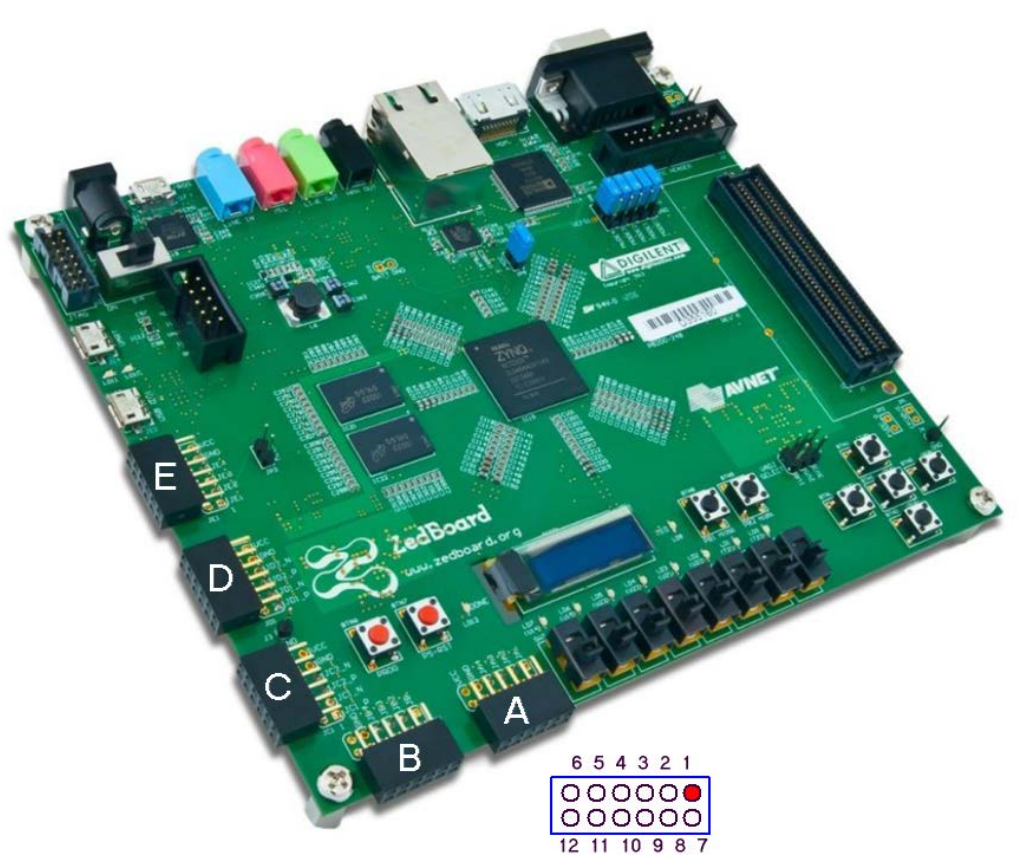

### PMOD AD1 (2 channel, 12 bit, 1 MSPS)

Features include:

- two AD7476A 12-bit A/D converter chips
- a 6-pin header connector
- a 6-pin connector
- two 2-pole Sallen-Key anti-alias filters
- two simultaneous A/D conversion channels at up to one MSa per channel
- very low power consumption
- small form factor (0.95" x 0.80").

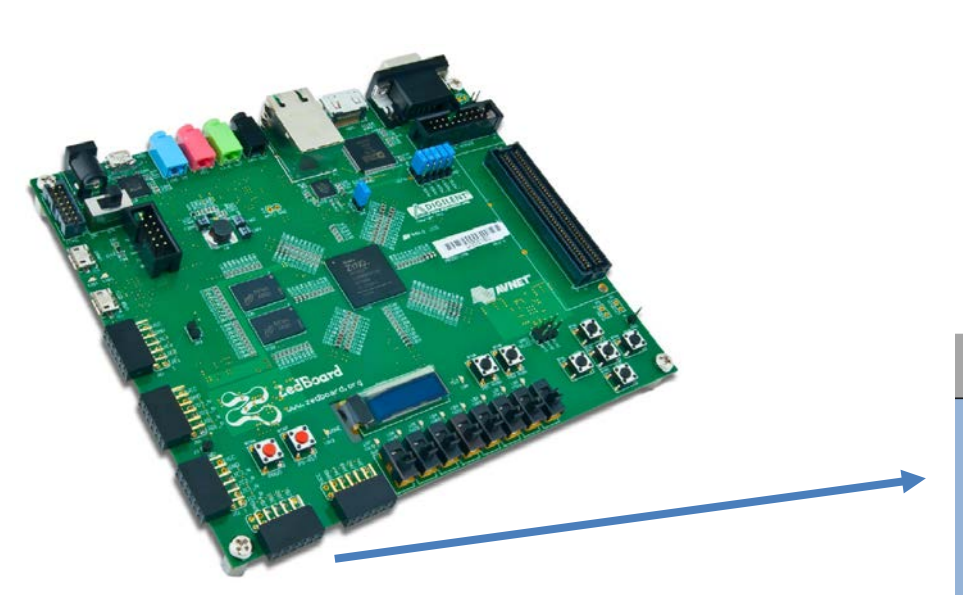

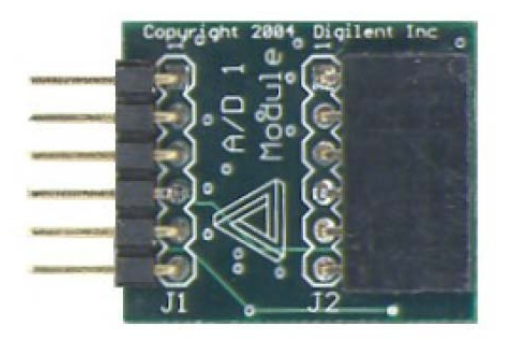

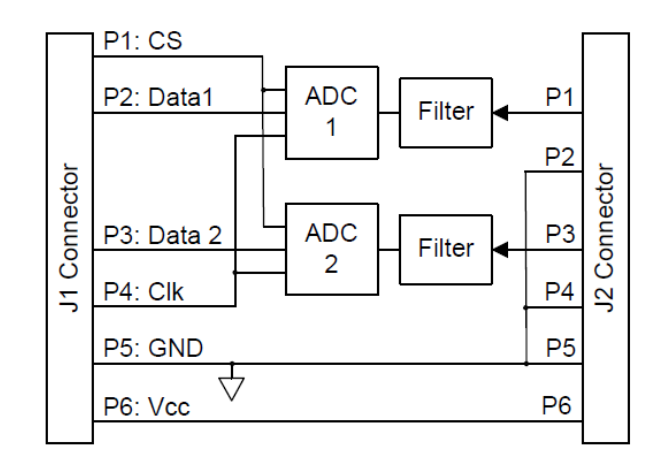

| Pmod | Signal Name | Zynq pin |        |
|------|-------------|----------|--------|
|      | JB1         | W12      | CS     |
|      | JB2         | W11      | Data_1 |
|      | JB3         | V10      | Data 2 |
| ID1  | JB4         | W8       | SCLK   |
| JDT  | JB7         | V12      |        |
|      | JB8         | W10      |        |
|      | JB9         | V9       |        |
|      | JB10        | V8       |        |

### **Experiment 1: First freeRTOS application**

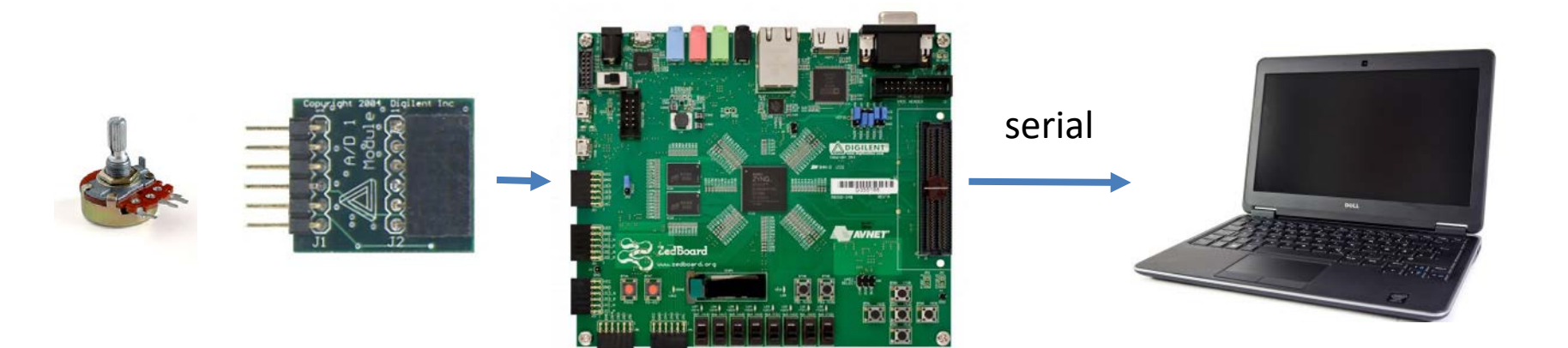

#### **PMOD AD Interface**

- Create IP Block
- VHDL code

# Create SOC Hardware SDK: freeRTOS

- μC code for DAQ

#### **Debug Terminal**

### **VIVADO:** Create Hardware Platform for Experiment

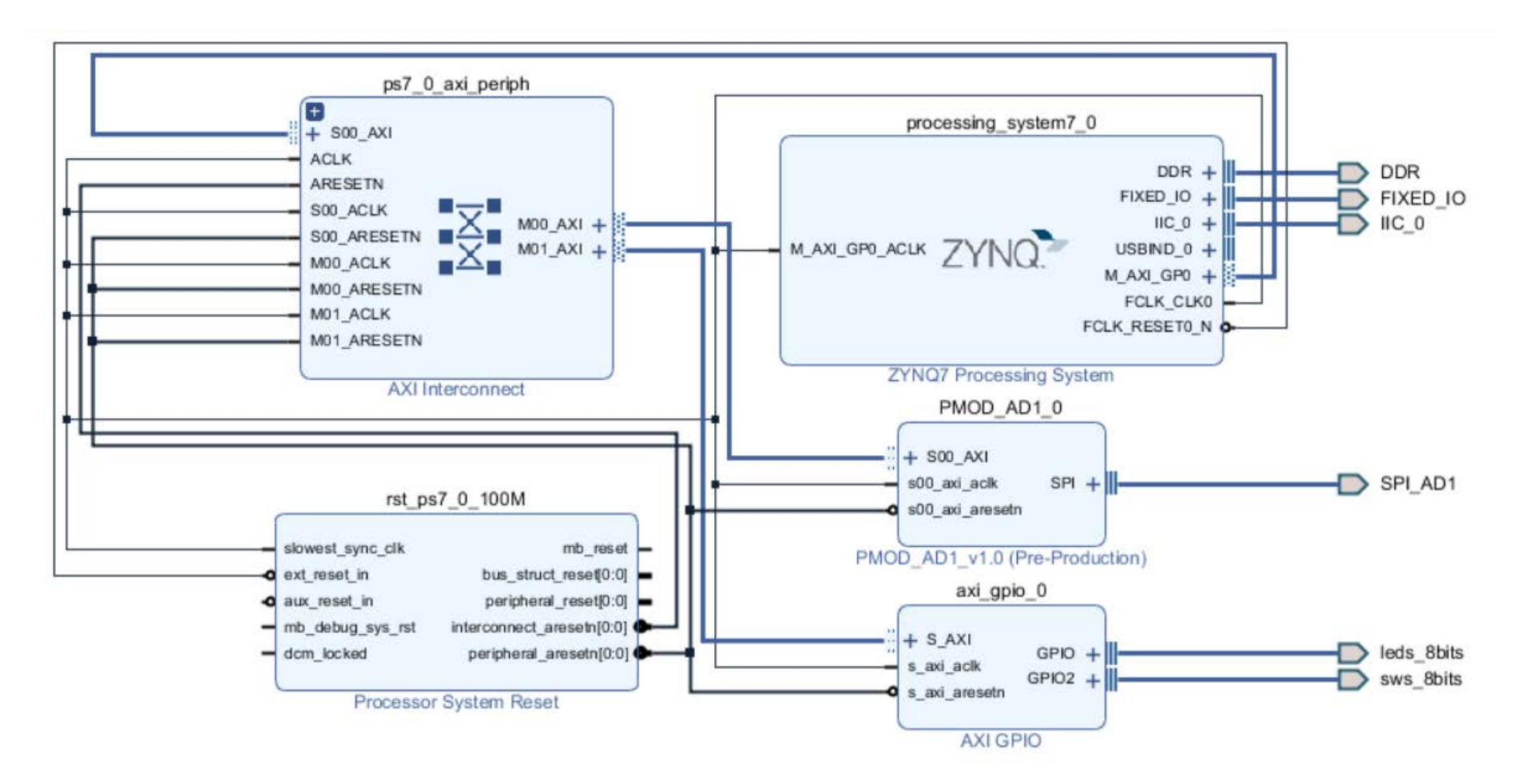

#### Constraints:

#PMOD AD1 on JB1
set\_property IOSTANDARD LVCMOS33 [get\_ports {SPI\_AD1\_\*} ]
set\_property PACKAGE\_PIN W11 [get\_ports SPI\_AD1\_io0\_i]
set\_property PACKAGE\_PIN W10 [get\_ports SPI\_AD1\_io1\_i]
set\_property PACKAGE\_PIN W12 [get\_ports SPI\_AD1\_ss1\_0]
set property PACKAGE PIN W8 [get ports SPI AD1 sck o]

### **VITIS: Create Application Project**

- 1) Create new Application Project
  - Platform: create from exported hardware \*.XSA

| Create a  | new plat                 | form from hardware ()     | (SA) | Select a platform from repository       |       |
|-----------|--------------------------|---------------------------|------|-----------------------------------------|-------|
| Hardware  | e Specific               | ation                     |      |                                         |       |
|           | Provide                  | your XSA file or use a pr | e-bu | ilt board description                   |       |
|           | vck190<br>vmk180         | Vereate Platform fro      | m XS | 5A                                      |       |
| XSA File: | zc702<br>zc706<br>zcu102 | ← → • ↑ 🖡                 | > D  | ieser PC → Daten (D:) → Trainings → ict | p22_1 |
|           | zcu106<br>zed            | Organisieren 🝷 🛛 I        | Veue | r Ordner                                |       |
|           |                          |                           | ^    | Name                                    |       |
|           |                          | 🗸 🧚 Schnellzugriff        |      | FW                                      |       |
| Software  | Specifica<br>o dotaile   | Desktop                   | *    | ictp22 1.cache                          |       |
| Operation |                          | 👆 Downloads 🗧             | *    | ictp22_1.gen                            |       |
| Operating | y system.                | 💄 work 👘                  | *    | ictp22_1.hw                             |       |
| Processo  |                          | on 1_Waldfeucht           | *    | ictp22_1.ip_user_files                  |       |
|           |                          | > 🐼 sciebo                |      | ictp22_1.sim                            |       |
|           |                          |                           |      | ictp22_1.srcs                           |       |
|           |                          | 🗸 🧢 Dieser PC             |      | IP_Pmod_AD1                             |       |
|           |                          | > 📃 Desktop               |      | design_1_wrapper.xsa                    |       |
|           |                          | Devuele ede               |      |                                         |       |

### **VITIS: Create Application Project**

#### 2) Application Project ۲

New Application project:

Operating System:

freertos10\_Xilinx

Select template \_\_\_\_

#### 'HR FreeRTOS IwIP echo server'

| 🖌 New Application Project                                                                                |                                                  |                                                             |
|----------------------------------------------------------------------------------------------------|--------------------------------------------------|-------------------------------------------------------------|
| Domain                                                                                                   |                                                  |                                                             |
| Select a domain for your project or create a new de                                                      | omain                                            |                                                             |
| Select the domain that the application would link t<br>Note: New domain created by this wizard will have | to or create a new dor<br>e all the requirements | main<br>of the application template selected in the next st |
| Select a domain                                                                                          | Domain details                                   |                                                             |
| +Create new                                                                                              | Name:                                            | freertos10_xilinx_ps7_cortexa9_0                            |
|                                                                                                    | Display Name:                                    | freertos10_xilinx_ps7_cortexa9_0                            |
|                                                                                                    | Operating System:                                | freertos10_xilinx                                           |
|                                                                                                    | Processor:                                       | ps7_cortexa9_0                                              |
|                                                                                                    | Architecture:                                    | 32-bit ~ 4                                                  |
|                                                                                                    |                                                  | F                                                           |
|                                                                                                    |                                                  |                                                             |

#### New Application Project

#### emplates

ig
angle This application requires IwIP library in the Board Support Package. You can go back to the previous page platform and domain or create a new one with a suitable hardware and software.

#### vailable Templates:

| <ul> <li>Embedded software development templates</li> </ul> | HR FreeRTOS IwIP application |
|-------------------------------------------------------------|------------------------------|
| Empty Application (C++)                                     |                              |
| Empty Application(C)                                        |                              |
| FreeRTOS Hello World                                        |                              |
| FreeRTOS IwIP Echo Server                                   |                              |
| FreeRTOS IWIP TCP Perf Client                               |                              |
| FreeRTOS IWIP TCP Perf Server                               |                              |
| FreeRTOS IWIP UDP Perf Client                               |                              |
| FreeRTOS IWIP UDP Perf Server                               |                              |
| HR FreeRTOS Hello World                                     |                              |
| HR FreeRTOS IwIP Echo Server                                |                              |
| OpenAMP echo-test                                           |                              |
| OpenAMP matrix multiplication Demo                          |                              |
| OpenAMP RPC Demo                                            |                              |

### VITIS:

- Create a project based "Hr FreeRTOS lwIP echo server"
- Compile, make Run Configuration, download to Zedboard
- Connect a terminal to the Serial line Debug output (Teraterm, ...)
- Check for "Hello World"
- Add a task for controlling the LEDs (via GPIO)
- Add a task for readout of the ADC
  - Print the ADC value

### Experiment 2: Realtime Data Acquisition System based on freeRTOS & IwIP

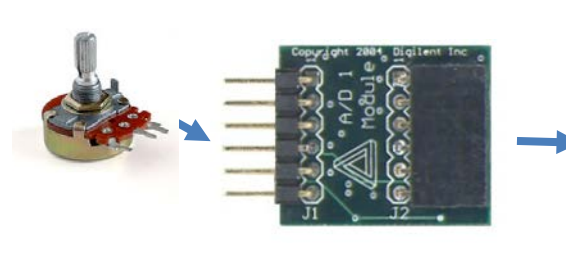

Ethernet TCP/IP

MT niScope Demodulate AM.vi File Edit Operate Tools Browse Window

**PMOD AD Interface** 

- Create IP Block
- VHDL code

Create SOC Hardware SDK: freeRTOS + IwIP

- μC code for DAQ
- and Ethernet communication

**Network software** 

- Receive Data
- Visualization

### VITIS:

- Enable 'task\_StartEthernet' in main.c
- Setup the PC network to match the Zedboard IP address space (192.168.2.2)
- Check the debug serial for established Ethernet connection
- On the PC:
  - Use 'ping' for checking the Ethernet connection
  - Start a Brower and connect to 192.168.2.2
- Modify the 'webserver' to enable the ADC
  - Print the ADC value in html language
  - Check with the browser
  - Enable the html code for the visualization of the graph
  - Check with the browser

### Appendix

### **Labview Client for Visualization**

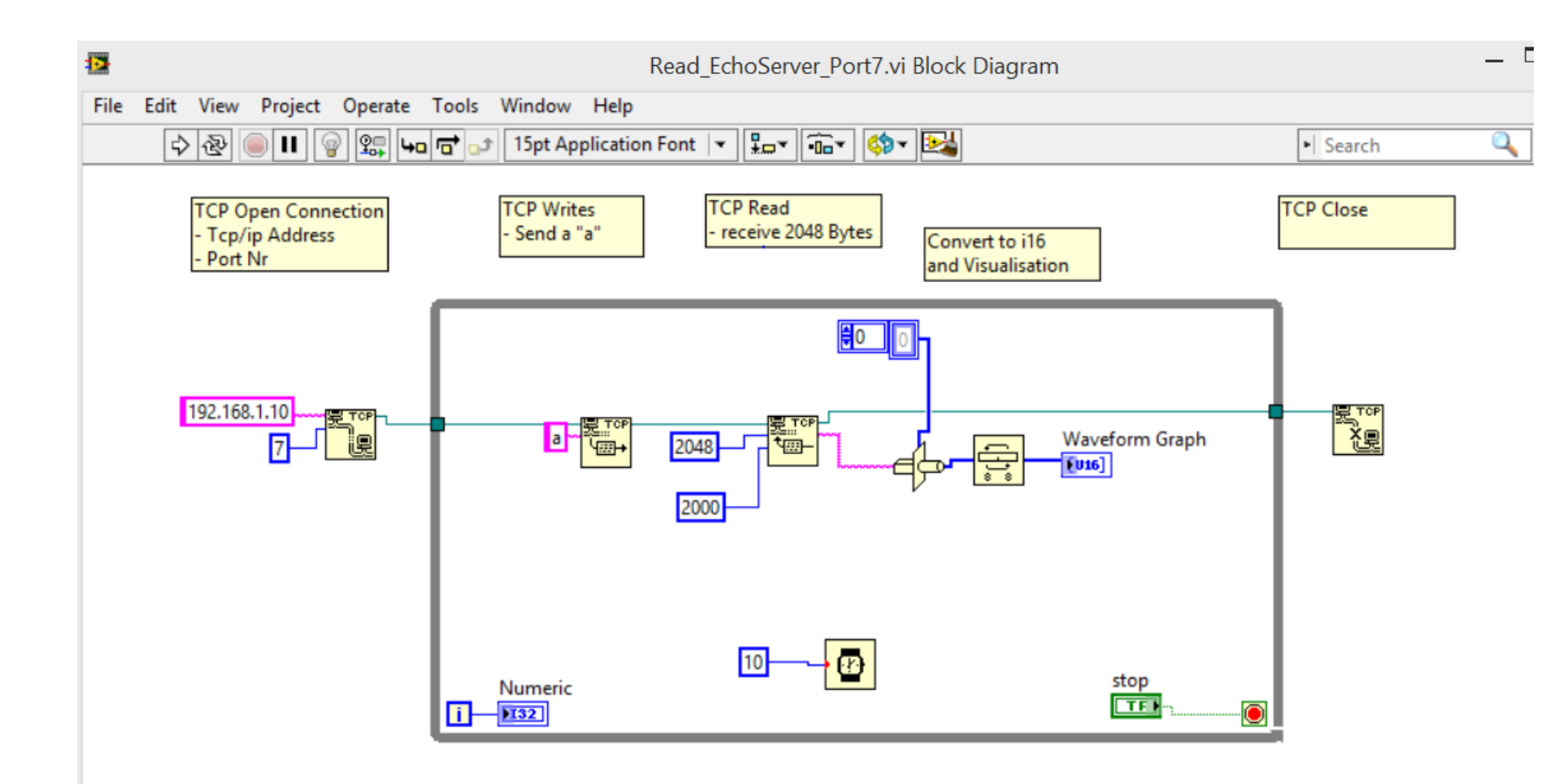

### **AD7476 serial ADC: Timing**

- Cycle time: 1 µs (=1 MHz Sample rate)
  - AXI Clock (100 MHz) divide by 100
- SCLK
  - Max. 20 MHz = AXI Clock / 5
  - Realized in a Statemachine of 5 states
- 0) SCLK =1 / CS = 0
- 1) SCLK =1
- 2) SCLK =0 / Read serial Bit
- 3) SCLK =0 / increment Bit nr
- 4) SCLK =0 / check for 16 bits Jump to 0 or IDLE

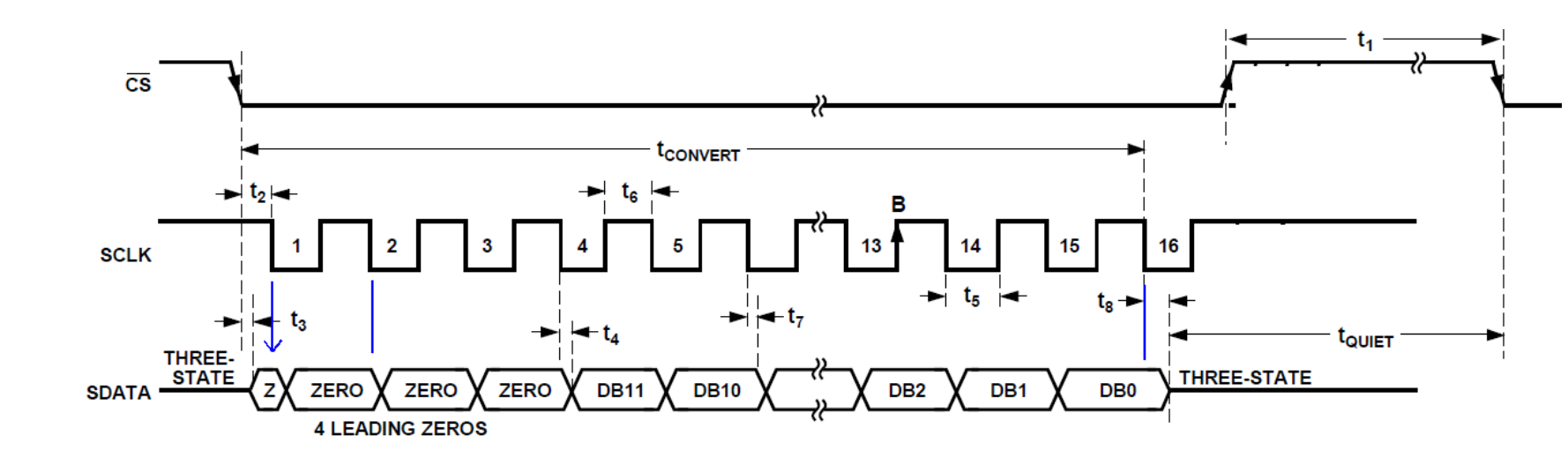

### **VHDL** sniplet

use ieee.std\_logic\_unsigned.all;

| port | ( Users | to add ports here |
|------|---------|-------------------|
|      | CS      | : out std_logic;  |
|      | SCLK    | : out std_logic;  |
|      | SDATA1  | : in std_logic;   |
|      | SDATA2  | : in std_logic;   |
| •••  |         |                   |

| signal | type<br>signal<br>Pacer1M | TSTATES is<br>sState<br>: std_logic; | (IDLE, S0, S1, S2, S3, S4 );<br>: TSTATES; |
|--------|---------------------------|--------------------------------------|--------------------------------------------|
| signal | AdcDatal                  | : std_logic_v                        | vector (15 downto 0);                      |
| signal | AdcData2                  | : std_logic_v                        | vector (15 downto 0);                      |

```
pAD7576t: process (S_AXI_ACLK)
                       variable BitNr : integer range 0 to 31;
                        variable InDat1, InDat2 : std_logic_vector (15 downto 0);
           begin
           if rising_edge (S_AXI_ACLK) then
            case sState is
                        when IDLE =>
                                            <= '1';
                                       SCLK
                                       CS <= '1';
                                       BitNr := 0;
                                       if (Pacer1M = '1') then
                                       CS <= '0';
                                         sState <= S0;
                                       end if;
                        when SO
                                => SCLK <= '1';
                                       sState <= S1;
                        when S1 => SCLK <= '1';
                                       sState <= S2;</pre>
                        when S2
                                  => SCLK <= '0';
                                       InDat1 := InDat1 (14 downto 0) & SDATA1;
                                                                                   -- serial SHIFT IN
                                       InDat2 := InDat2 (14 downto 0) & SDATA2;
                                                                                      -- serial SHIFT IN
                                       BitNr := BitNr +1;
                                       sState <= S3;</pre>
                        when S3
                                  => SCLK
                                            <= '0';
                                       sState <= S4;
                        when S4
                                 => SCLK <= '1';
                                       if (BitNr < 16) then
                                                   sState <= S0;</pre>
                                       else
                                                  CS <= '1';
                                                  AdcData1 <= InDat1;
                                                  AdcData2 <= InDat2;
                                                  sState <= IDLE;</pre>
                                       end if;
            end case;
            end if;
           end process;
```

### **Pin Constraints**

#--- pinning for Pmod Connector B (upper level) ------

set\_property PACKAGE\_PIN W12 [get\_ports AD1\_CS]
set\_property PACKAGE\_PIN W11 [get\_ports AD1\_SDATA1]
set\_property PACKAGE\_PIN V10 [get\_ports AD1\_SDATA2]
set\_property PACKAGE\_PIN W8 [get\_ports AD1\_SCLK]

set\_property IOSTANDARD LVCMOS33 [get\_ports AD1\_CS]
set\_property IOSTANDARD LVCMOS33 [get\_ports AD1\_SCLK]
set\_property IOSTANDARD LVCMOS33 [get\_ports AD1\_SDATA1]
set\_property IOSTANDARD LVCMOS33 [get\_ports AD1\_SDATA2]

- Now Generate BitFile
- Export
- Launch SDK

### Application based on ,hrfreertos\_lwip\_web\_tcp" Changes in ,,Echo.c"

```
void ReadADC_Fast (void)
{
int i;
  for (i=0; i<1024; i++)</pre>
  {
     AdData[i] = (short) *(int*)0x43C10000;
                                                                  // direct IO access
     usleep(2);
  }
}
void process_echo_request(void *p)
{
....
while (1)
{
...
           /* handle request */
          ReadADC_Fast ();
          wrote = write(sd, AdData, 2048);
           {
•••
}
```

short AdData[1024];

### **Annex: Accessing memory mapped Hardware-Devices**

**Using BSP driver functions:** #include "xparameters.h" #include "xgpio.h" #define LED CHANNEL 1 2 #define SW CHANNEL XGpio Gpio; /\* The Instance of the GPIO Driver \*/ // GPIO Initialisation: XGpio\_Initialize (&Gpio, XPAR\_AXI\_GPIO\_0\_DEVICE\_ID); //=0 XGpio\_SetDataDirection (&Gpio, LED\_CHANNEL, 0xFFFFFF00); // 0 = OutputsXGpio\_SetDataDirection (&Gpio, SW\_CHANNEL, // 1 = Inputs 0xffffffff); //GPIO Data: Data = XGpio\_DiscreteRead (&Gpio, SW\_CHANNEL); XGpio\_DiscreteWrite (&Gpio, LED\_CHANNEL, Data);

#### Using direct I/O functions:

#include "xparameters.h"
#include "Xil\_io.h"

Xil\_Out32 (Addr, Value)
Xil\_In32 (Addr)

#### **Pointer usage:**

### **On Stick**

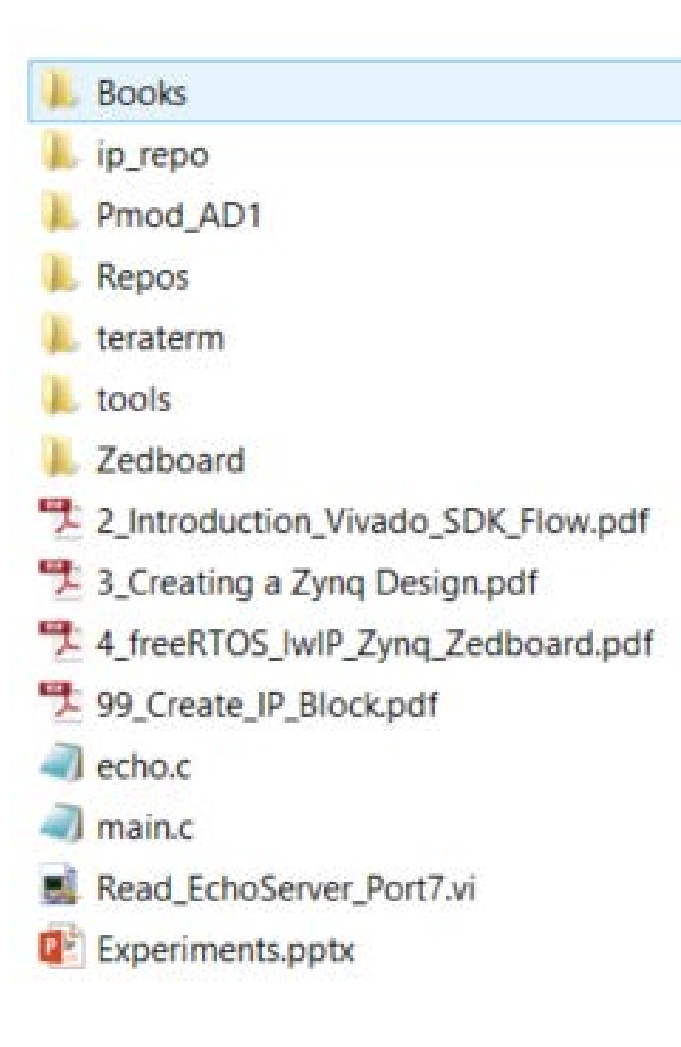

- Some books..
- VHDL IP Blocks for Vivado IP Integrator
- The PMOD documentation
- The Software Repository (freeRTOs & IwIP)
- A Terminal
- Some tools
- Zedboard Docu

This file ...!

٠

### **Pulse Oximeter**

### **Heart Beat Monitor**

Dr. Heinz Rongen

### **Pulse Oximeter**

- medical device that indirectly monitors
  - the oxygen saturation of a patient's blood
  - and changes in blood volume in the skin
- $\rightarrow$  Monitoring of heart rate
- Infrared LED (900 to 950 nm)
- Absorption at these wavelengths differs significantly
  - between oxyhemoglobin and its deoxygenated form
  - the arterial expand and contract with each heartbeat

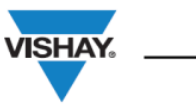

#### **TCRT1000, TCRT1010**

**Vishay Semiconductors** 

#### **Reflective Optical Sensor with Transistor Output**

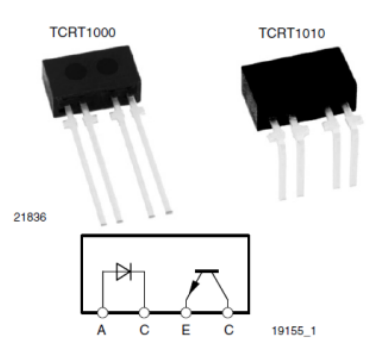

#### DESCRIPTION

The TCRT1000 and TCRT1010 are reflective sensors which include an infrared emitter and phototransistor in a leaded package which blocks visible light.

#### FEATURES

- Package type: leaded
- Detector type: phototransistor
- Dimensions (L x W x H in mm): 7 x 4 x 2.5
- · Peak operating distance: 1 mm
- RoHS • Operating range within > 20 % relative collector current: 0.2 mm to 4 mm
- Typical output current under test: I<sub>C</sub> = 0.5 mA
- Daylight blocking filter
- · Emitter wavelength: 950 nm
- Lead (Pb)-free soldering released
- · Compliant to RoHS directive 2002/95/EC and in accordance to WEEE 2002/96/EC

#### APPLICATIONS

 Optoelectronic scanning and switching devices i.e., index sensing, coded disk scanning etc. (optoelectronic encoder assemblies for transmissive sensing).

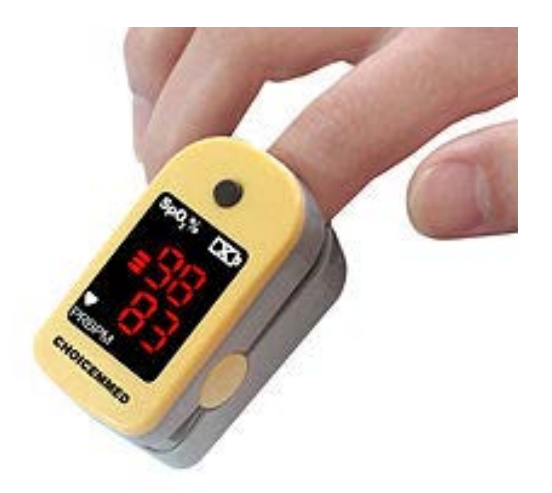

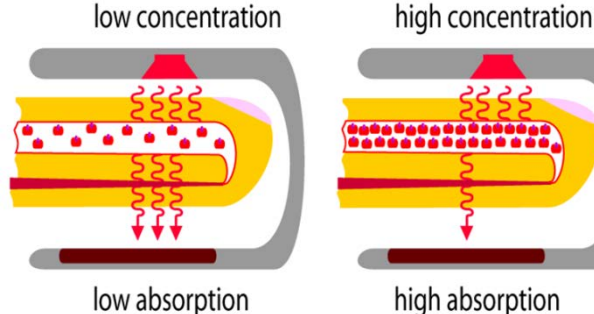

IR-LED and IR-Detector as reflective Sensor

دددد 

high absorption

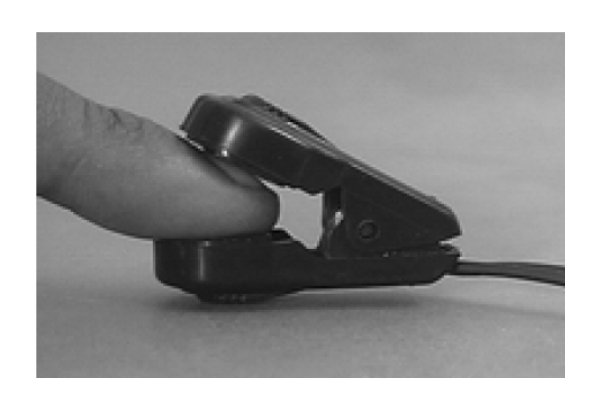

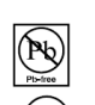

COMPLIANT

**TCRT1010** 

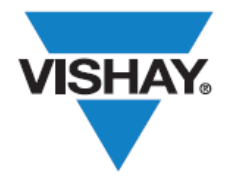

### TCRT1000, TCRT1010

Vishay Semiconductors

### **Reflective Optical Sensor with Transistor Output**

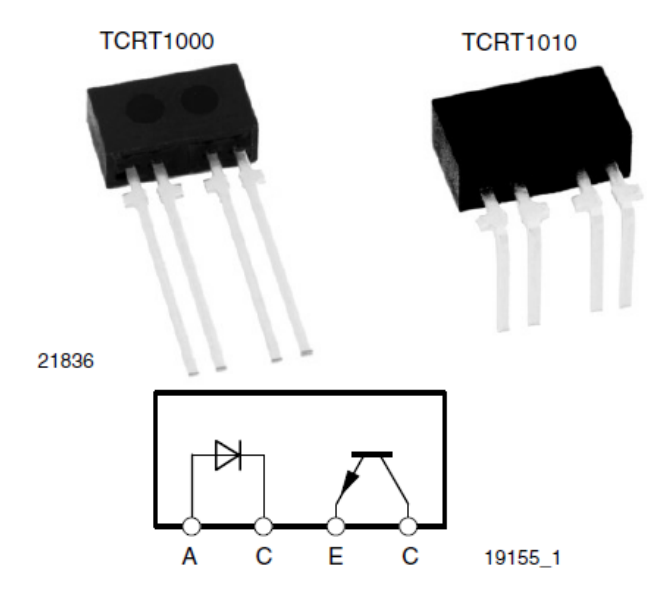

#### DESCRIPTION

The TCRT1000 and TCRT1010 are reflective sensors which include an infrared emitter and phototransistor in a leaded package which blocks visible light.

#### FEATURES

- · Package type: leaded
- Detector type: phototransistor
- Dimensions (L x W x H in mm): 7 x 4 x 2.5
- Peak operating distance: 1 mm
- Operating range within > 20 % relative collector current: 0.2 mm to 4 mm
- Typical output current under test: I<sub>C</sub> = 0.5 mA
- · Daylight blocking filter
- Emitter wavelength: 950 nm
- · Lead (Pb)-free soldering released
- Compliant to RoHS directive 2002/95/EC and in accordance to WEEE 2002/96/EC

#### APPLICATIONS

• Optoelectronic scanning and switching devices i.e., index sensing, coded disk scanning etc. (optoelectronic encoder assemblies for transmissive sensing).

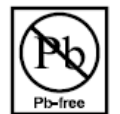

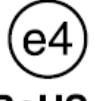

ROHS COMPLIANT

### **Preamplifier (with Filter)**

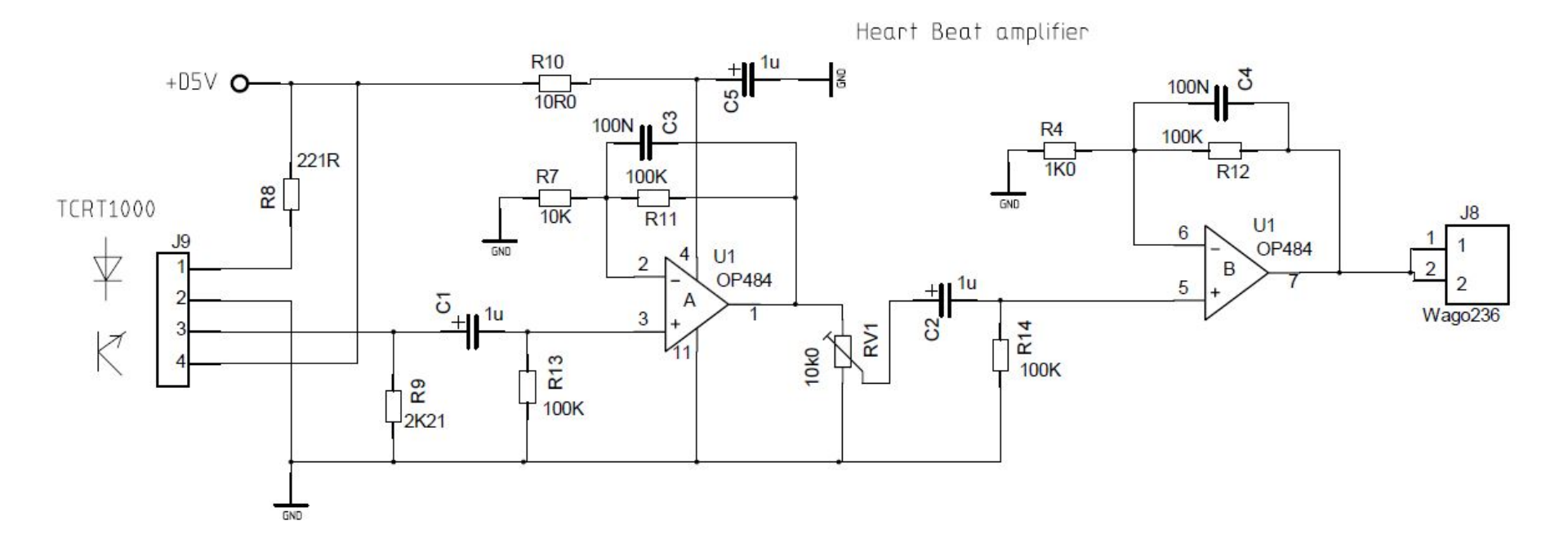

### ZYNQ Stand-Alone Booting (SD-Card or QSPI Memory)

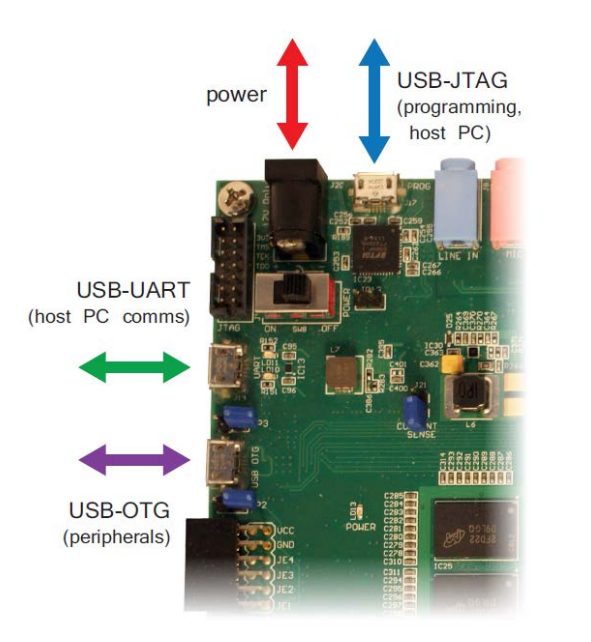

### Programming the ZedBoard

- USB-JTAG Default method for prototyping
- **Traditional JTAG** A Xilinx JTAG connector. Requires a *Xilinx Platform USB* cable

• **SD card** — can be used to program the ZYNQ with files stored on the SD card.

• Quad-SPI flash memory — Non-volatile flash-memory.

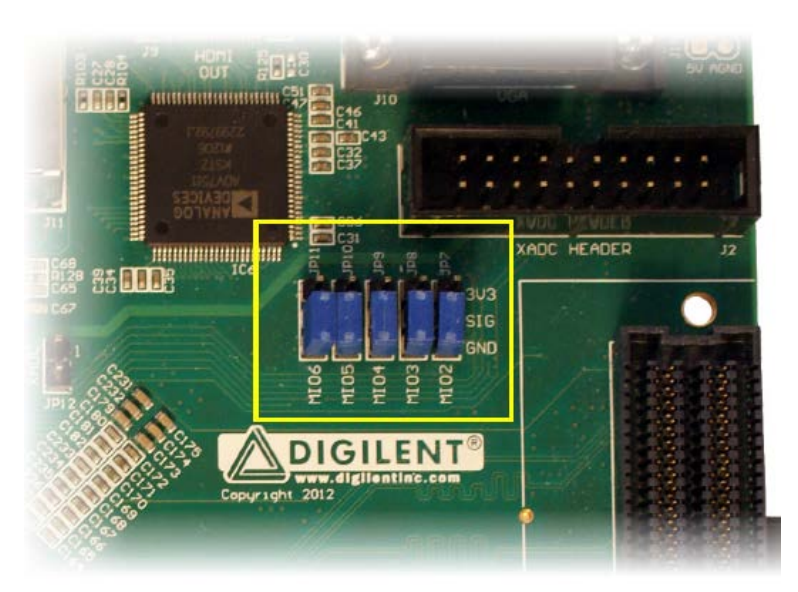

Boot mode latched at POR using MIO pins by BootROM

| Mode     | MIO[5] (JP10) | MIO[4] (JP9) | MIO[3] (JP8) |
|----------|---------------|--------------|--------------|
| JTAG     | 0             | 0            | 0            |
| NOR      | 0             | 0            | 1            |
| NAND     | 0             | 1            | 0            |
| Quad-SPI | 1             | 0            | 0            |
| SD Card  | 1             | 1            | 0            |

### Prepare for a SD card Image

### Create a First Step Boot Loader (FSBL)

• File  $\rightarrow$  New  $\rightarrow$  Application

| New Project – 🗆 🗙                                                                             |                                        |
|-----------------------------------------------------------------------------------------------|----------------------------------------|
| Application Project                                                                           |                                        |
| A project with that name already exists in the workspace.                                     | <ul> <li>Name is "** FSBL"</li> </ul>  |
| Project name: myFSBL                                                                          | —                                      |
| ✓ Use default location                                                                        |                                        |
| Location: D:\Rio\1_FirstSOC\1_FirstSOC.sdk\myFSBL Browse                                      |                                        |
| Choose file system: default 🗸                                                                 |                                        |
| Target Hardware                                                                               |                                        |
| Hardware Platform: design_1_wrapper_hw_platform_0 V New                                       |                                        |
| Processor: ps7_cortexa9_0 v                                                                   |                                        |
|                                                                                               |                                        |
| Target Software                                                                               |                                        |
| Language:                                                                                     | • Lot him croate a new DCD or the FCDI |
| OS Platform: v                                                                                | • Let min create a new BSP of the FSBL |
| Board Support Package:  Create New myFSBL_bsp                                                 |                                        |
| ○ Use existing myFSBL_bsp ∨                                                                   |                                        |
|                                                                                               | Templates                              |
|                                                                                               | Create one of the available templa     |
|                                                                                               | project.                               |
| Omega          And Cancel           Image: Concel         Image: Concel         Image: Concel | Available Templates:                   |
|                                                                                               | Peripheral Tests<br>Dhrvstone          |
| Click NF                                                                                      | Empty Application                      |
|                                                                                               | Hello World                            |
| and sel                                                                                       | ect the "7vna FSBI"                    |
|                                                                                               | RSA Authentication App                 |
|                                                                                               | Xilkernel POSIX Threads Demo           |
| The FCDI is now                                                                               | Zynq DRAM tests                        |
| I NE FORL IS NOW                                                                              |                                        |

### Create a Zynq Boot Image for SD Card

### Xilinx Tools $\rightarrow$ Create Zynq Boot Image

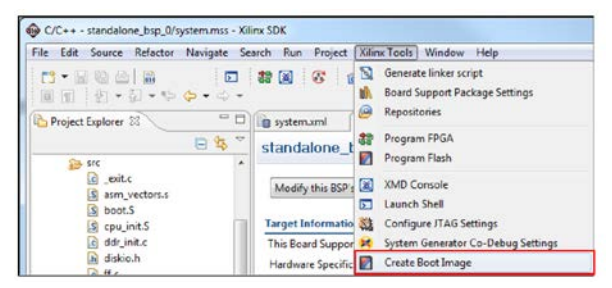

| SOK                                                                      | Create Zyr                                                                     | nq Bo   | ot Im  | age                |               |      | ×      |
|--------------------------------------------------------------------------|--------------------------------------------------------------------------------|---------|--------|--------------------|---------------|------|--------|
| Create Zynq Boot<br>Creates Zynq Boot I                                  | : Image<br>mage in .bin and .mcs formats from given FSBL elf a                 | and par | tition | files in specified | output folder | :    | -co    |
| Create new BIE file                                                      | Import from existing BIF file                                                  |         |        |                    |               |      |        |
| Import BIF file path:                                                    | D:\Rio\1_FirstSOC\1_FirstSOC.sdk\MyFirstSocAppl\                               | bootim  | age\N  | lyFirstSocAppl.b   | if            |      | Browse |
| Output BIF file path:                                                    | : D:\Rio\1_FirstSOC\1_FirstSOC.sdk\MyFirstSocAppl\bootimage\MyFirstSocAppl.bif |         |        |                    |               |      |        |
| Use Authentication                                                       | 1                                                                              |         |        |                    |               |      |        |
| Authentication keys                                                      |                                                                                |         |        |                    |               |      |        |
| PPK:                                                                     | E                                                                              | Browse  | PSK:   |                    |               |      | Browse |
| SPK:                                                                     | B                                                                              | Browse  | SSK:   |                    |               |      | Browse |
| SPK signature:                                                           | E                                                                              | Browse  |        |                    |               |      |        |
| Use encryption                                                           |                                                                                |         |        |                    |               |      |        |
| Encryption key:                                                          |                                                                                |         |        |                    |               |      |        |
| Key file:                                                                |                                                                                |         |        |                    |               |      | Browse |
| Key store: 🖲 BRAN                                                        | 1 O EFUSE                                                                      |         |        |                    |               |      |        |
| Part name:                                                               |                                                                                |         |        |                    |               |      |        |
| Boot image partitions                                                    | ;                                                                              |         |        |                    |               |      |        |
| File path                                                                |                                                                                |         | I      | Encrypted          | Authentic     |      | Add    |
| (bootloader) D:\Rio\1_FirstSOC\1_FirstSOC.sdk\myFSBL\Debug\myFSBL.elf    |                                                                                | .elf    |        | none               | none          |      | Delete |
| D:\Rio\1_FirstSOC\1_FirstSOC.sdk\MyFirstSocAppl\Debug\MyFirstSocAppl.elf |                                                                                | pl.elf  |        | none               | none          |      | Edit   |
|                                                                          |                                                                                |         |        |                    |               |      | Up     |
|                                                                          |                                                                                |         |        |                    |               |      | Down   |
|                                                                          |                                                                                |         |        |                    |               |      |        |
| Output path: D:\Ric                                                      | \1_FirstSOC\1_FirstSOC.sdk\MyFirstSocAppl\bootim                               | nage\B( | DOT.bi | n                  |               |      | Browse |
| ?                                                                        |                                                                                |         | Previe | ew BIF Changes     | Create I      | mage | Cancel |

### Add the following files:

- the FSBL
- the BIT file
- the ELF file
- Click "Create Image"
- BOOT.BIN is created

### **Directories to find the components**

Create Zyng Boot Image in SDK

|                                                          | 🚱 Create Zynq Boot Image                                                                                         |                                                                                                    |                                     | ×                  |  |  |  |  |  |
|----------------------------------------------------------|----------------------------------------------------------------------------------------------------|----------------------------------------------------------------------------------------------------|-------------------------------------|--------------------|--|--|--|--|--|
| Graphical     front and to                               | Create Zynq Boot Image<br>Creates Zynq Boot Image in .bin and .mc                                                | Create Zynq Boot Image<br>Creates Zynq Boot Image in .bin and .mcs formats from given FSBL elf and partition files in specified output folder.   |                                     |                    |  |  |  |  |  |
| front end to                                             | Create new BIF file Import from exis                                                                             | Create new BJF file                                                                                                    |                                     |                    |  |  |  |  |  |
| command                                                  | BIF file path C:\Speedway\ZynqSW\2013_3\SDK_Workspace\Test_Peripherals\bootimage\Test_Peripherals.bif            |                                                                                                    |                                     |                    |  |  |  |  |  |
| line bootgen                                             | Use Authentication Authentication keys                                                                           |                                                                                                    |                                     |                    |  |  |  |  |  |
|                                                          | ррк                                                                                                    | Browse                                                                                                    |                                     | Browse             |  |  |  |  |  |
|                                                          | SPK                                                                                                    | Browse                                                                                                    |                                     | Browse             |  |  |  |  |  |
|                                                          | SPK Signature                                                                                                    | Browse                                                                                                    |                                     |                    |  |  |  |  |  |
| Partitions                                               | Part name                                                                                                    | Part name                                                                                                    |                                     |                    |  |  |  |  |  |
| 1. FSBL                                                  | File path                                                                                                    |                                                                                                    | Encrypted Authenticat               | d Add              |  |  |  |  |  |
| <ol> <li>2. Bitstream</li> <li>3. Application</li> </ol> | (bootloader) C:\Speedway\ZynqSW\2013<br>C:\Speedway\ZynqSW\2013_3\SDK_Work<br>C:\Speedway\ZynqSW\2013_3\SDK_Work | _3\SDK_Workspace\zynq_fsbl_0\Release\zynq_fsbl_0.elf<br>space\ZynqHW\Z_system_wrapper.bit<br>space\Test_Peripherals\Release\Test_Peripherals.elf | none none<br>none none<br>none none |                    |  |  |  |  |  |
|                                                          |                                                                                                    |                                                                                                    |                                     | Edit<br>Down       |  |  |  |  |  |
|                                                          |                                                                                                    | m                                                                                                    |                                     | Edit<br>Up<br>Dowr |  |  |  |  |  |
|                                                          | C:\Speedway\ZynqSW\20                                                                                            | m<br>113_3\SDK_Workspace\Test_Peripherals\bootimage\outpu                                                                                        | ıt.bin                              | Edit<br>Up<br>Down |  |  |  |  |  |

- First Step Boot Loader
   \*.sdk\myFSBL\Debug
- FPGA configuration \*.runs\impl\_1
- Application
  - \*.sdk\MyFirstSocAppl\Debug
  - Is the order of the boot images critical? If so, list the order.

YES! FSBL ELF, then bitstream, then application ELF

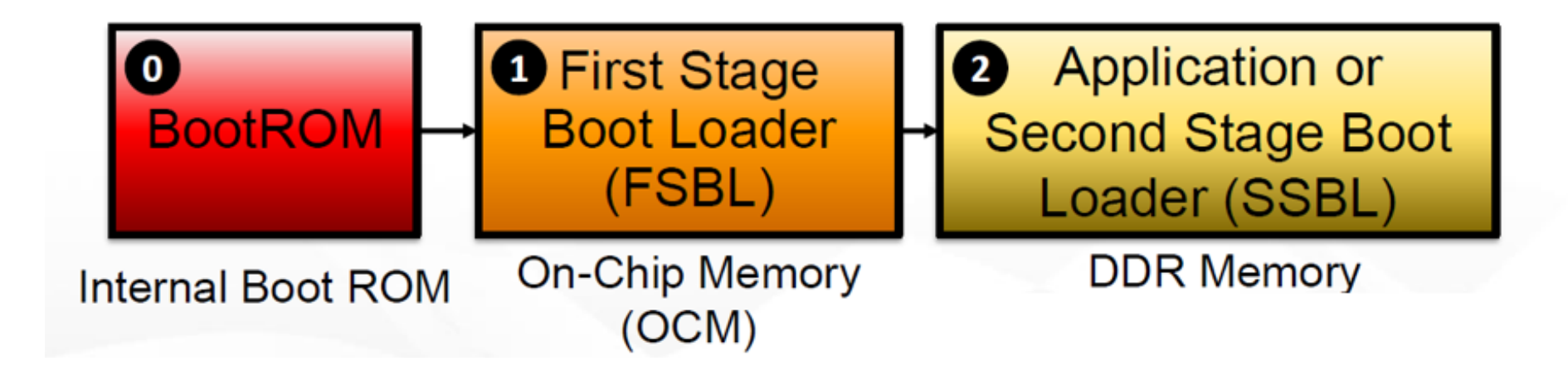

## • all in **BOOT.BIN**

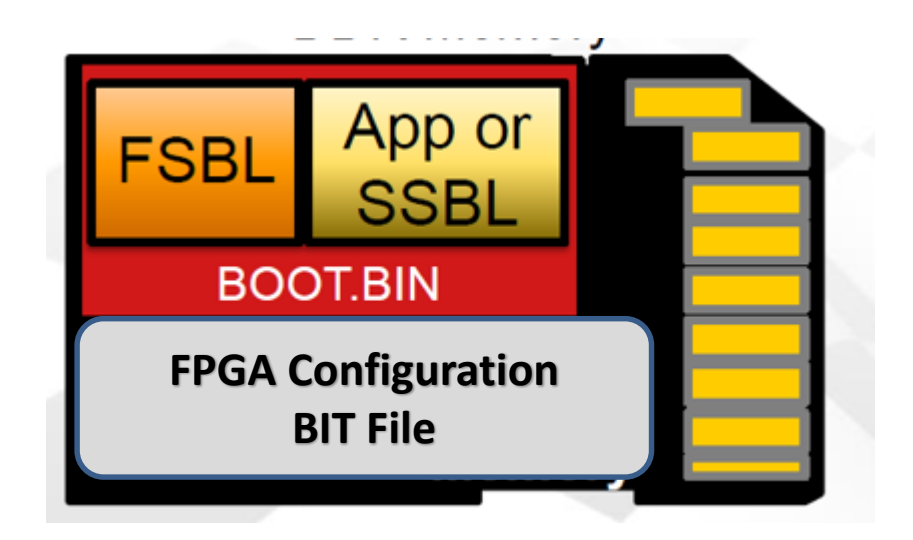

### **Booting from SD Card**

- Copy BOOT.BIN on a SD card
- Set Jumper according
- Insert CD card
- Power Cycle the ZedBoard

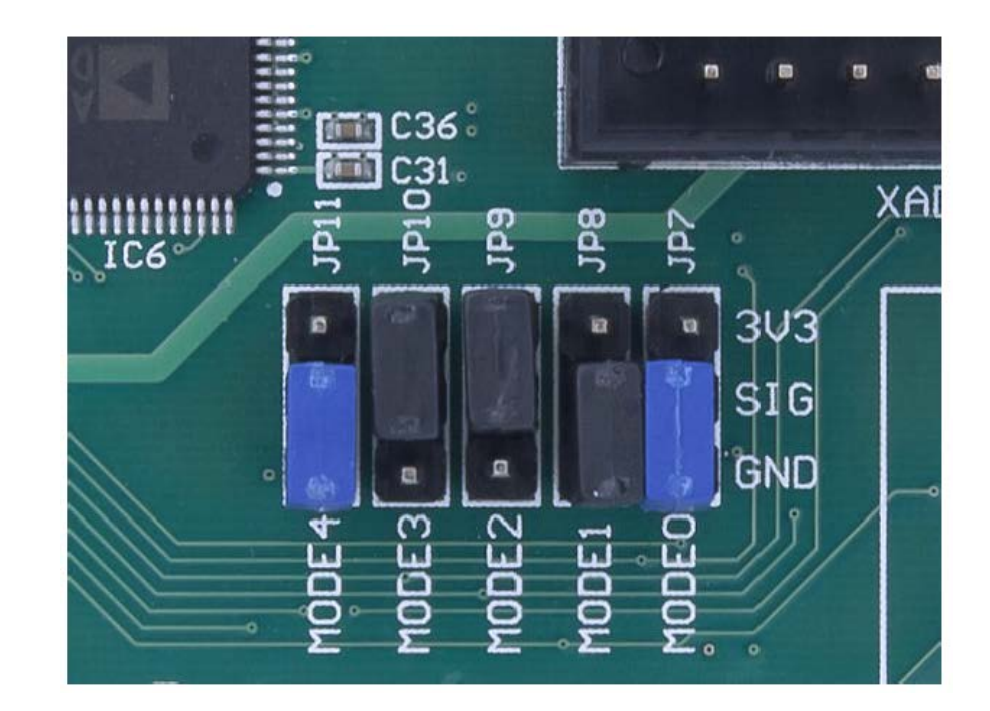

### **Booting from FLASH (QSPI Memory)**

### • Xilinx Tools $\rightarrow$ Program Flash

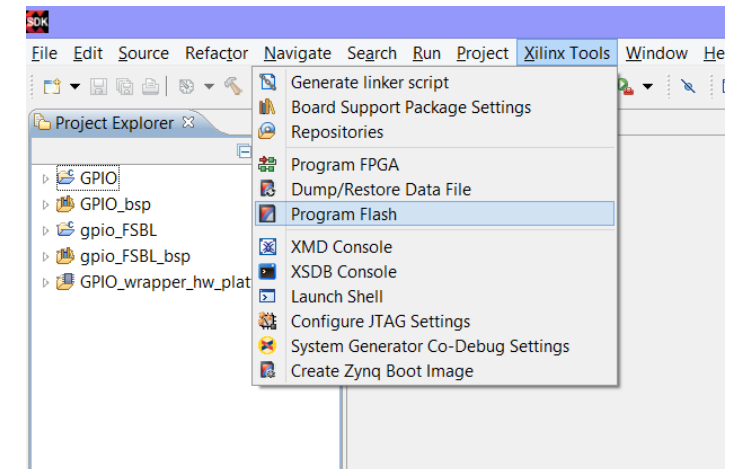

- Browse the BOOT.BIN
- $\rightarrow$  Program
- Needs some time ...

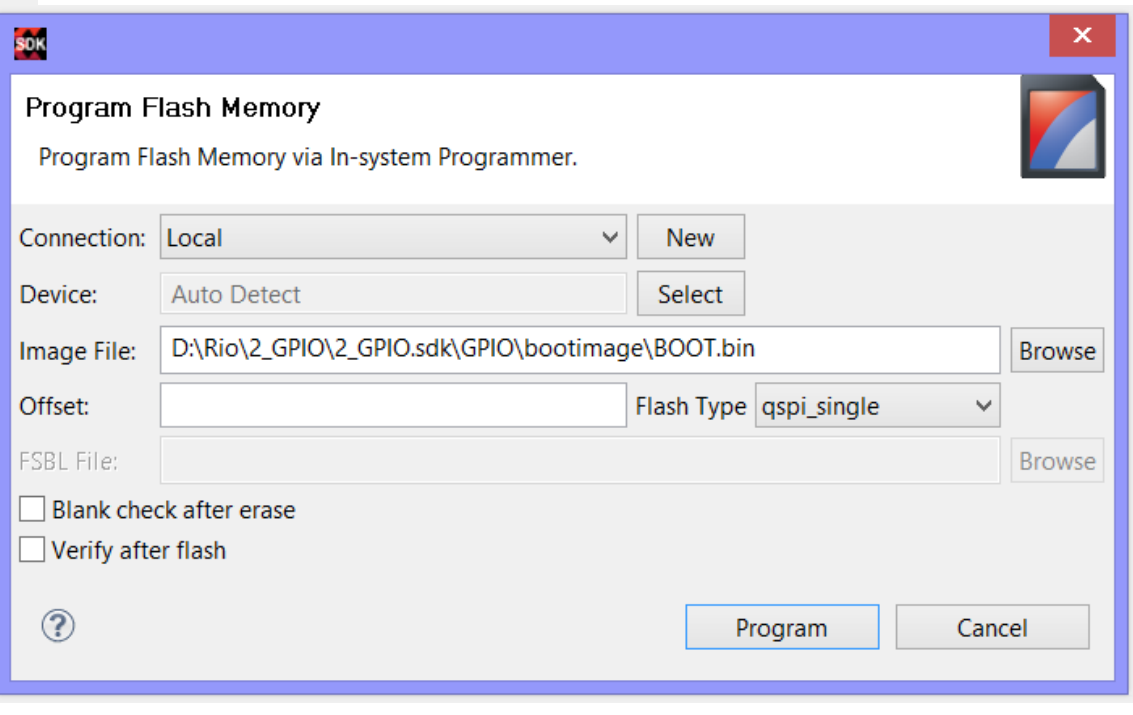

### **Booting from FLASH (QSPI Memory)**

. Turn off the ZedBoard. Verify the Configuration Mode jumpers are set for QSPI boot mode as described and in the figure below:

- MODE3 (JP10) shunted to 3.3V
- All other MODE pins shunted to GND

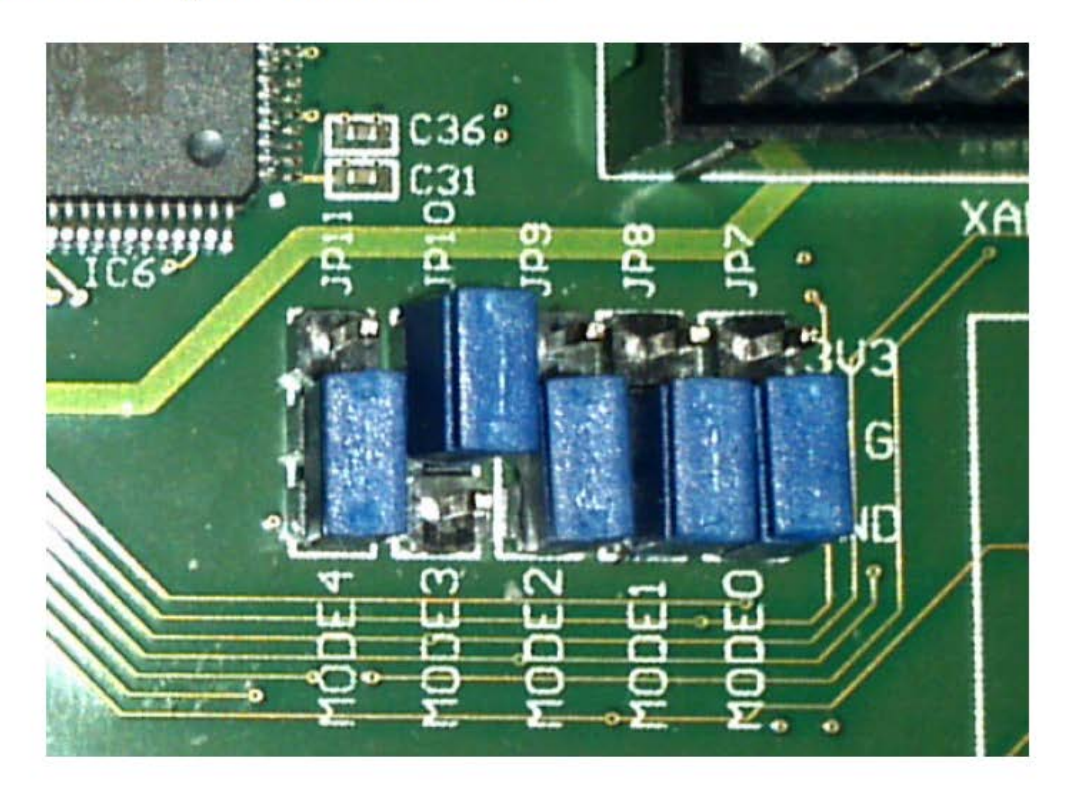

### **Generic Experiment Setup**

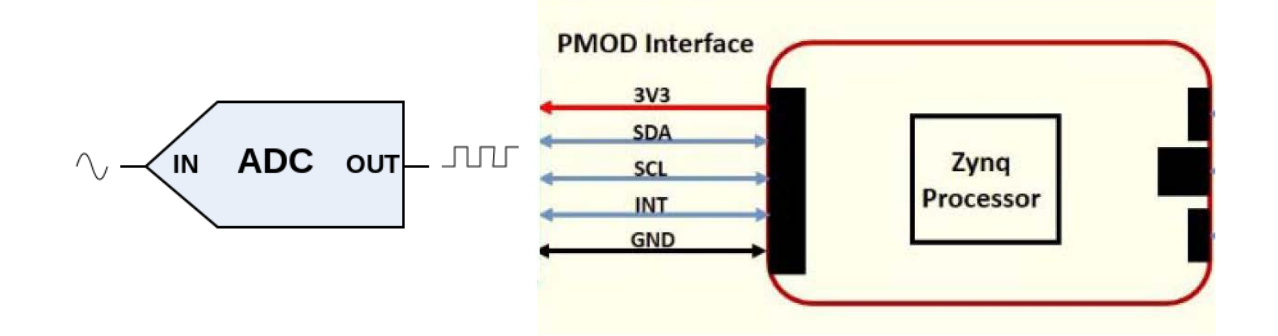

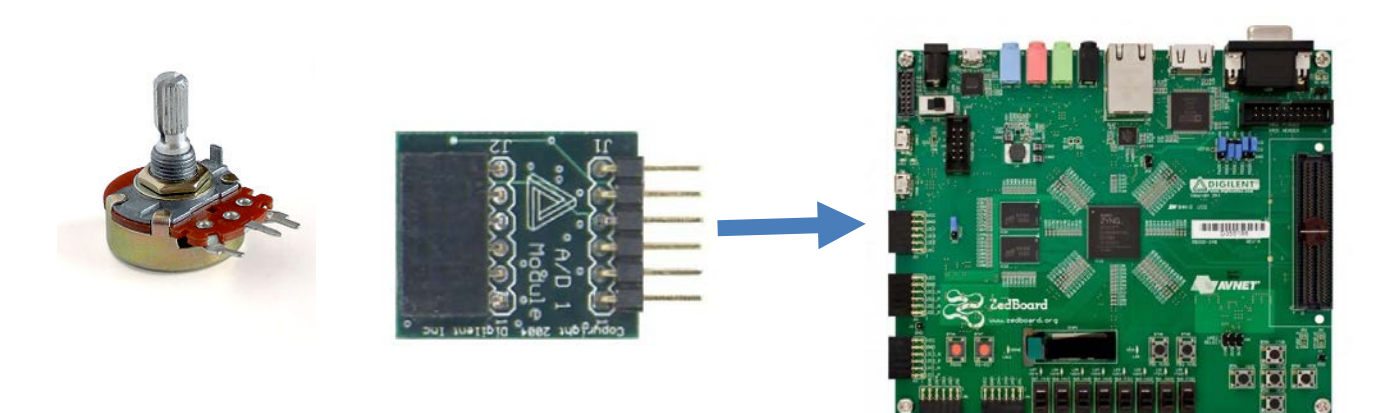

#### **PMOD AD1 Interface**

- Create IP Block
- VHDL code

Vivado: Create SOC Hardware SDK: freeRTOS based Application - μC code for DAQ

### **Demonstration 1**

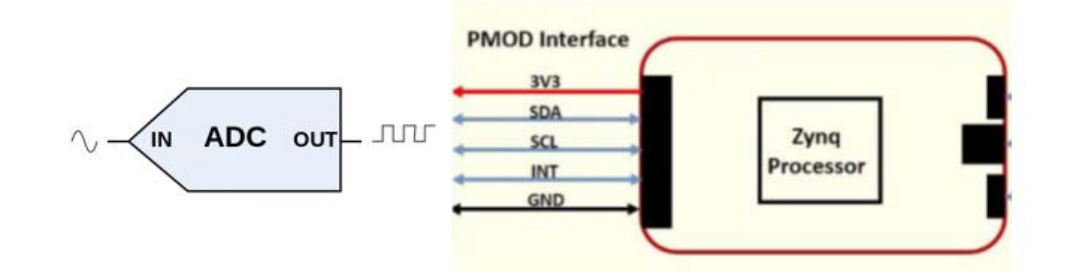

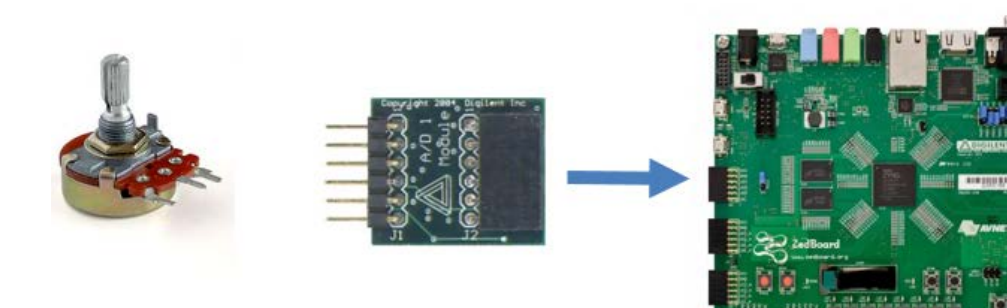

#### PMOD AD1 Interface

- Create IP Block
- VHDL code

Vivado: Create SOC Hardware SDK: freeRTOS based Application - μC code for DAQ